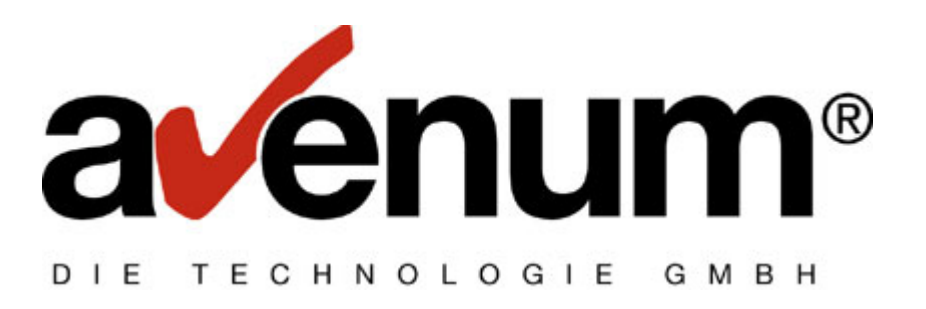

# **PTF Installation per Savf**

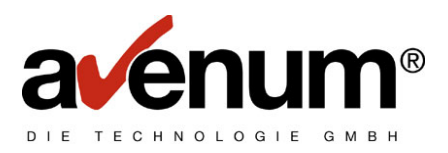

## Inhaltsverzeichnis

| 1. | Vorbereitungen für die Übertragung      | 3 |
|----|-----------------------------------------|---|
| 2. | Übertragung der Files per FTP           | ł |
| 3. | Rücksichern der Installationsbibliothek | ) |

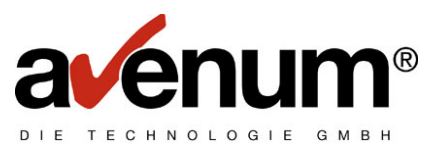

## 1. Vorbereitungen für die Übertragung

Zu Beginn müssen Sie die benötigten Savefiles unter dem Link

http://assoftw.avenum.com/ediconnectinstall/

downloaden.

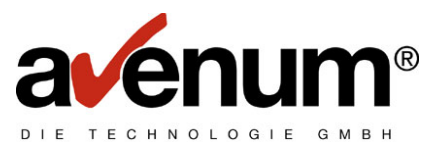

## 2. Übertragung der Files per FTP

Im nächsten Schritt müssen Sie die Savefiles einzeln von Ihrem PC auf die iSeries übertragen. Dazu klicken Sie auf Start -> Ausführen

| Ausführe         | en                                                                                          | ? × |
|------------------|---------------------------------------------------------------------------------------------|-----|
| -                | Geben Sie den Namen eines Programms, Ordners,<br>Dokuments oder einer Internetressource an. |     |
| Ö <u>f</u> fnen: | smd                                                                                         | •   |
|                  |                                                                                             |     |
|                  | OK Abbrechen Durchsuche                                                                     | en  |
|                  |                                                                                             |     |

Hier bitte CMD eingeben und bestätigen. Es erscheint ein weiteres Eingabefenster.

| 🔤 C:\WINDOWS\system32\cmd.exe                                                   |          |
|---------------------------------------------------------------------------------|----------|
| Microsoft Windows [Version 5.2.3790]<br>(C) Copyright 1985-2003 Microsoft Corp. | <b>_</b> |
| C:\Dokumente und Einstellungen\Administrator>_                                  |          |
|                                                                                 |          |
|                                                                                 |          |
|                                                                                 |          |
|                                                                                 |          |
|                                                                                 |          |
|                                                                                 |          |
|                                                                                 |          |
|                                                                                 | -        |

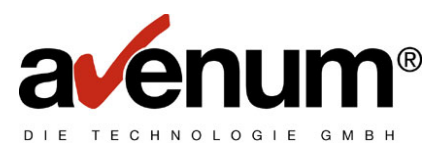

Nun müssen Sie, in das Verzeichnis indem Sie die zuvor runtergeladenen Savefiles gespeichert haben, wechseln.

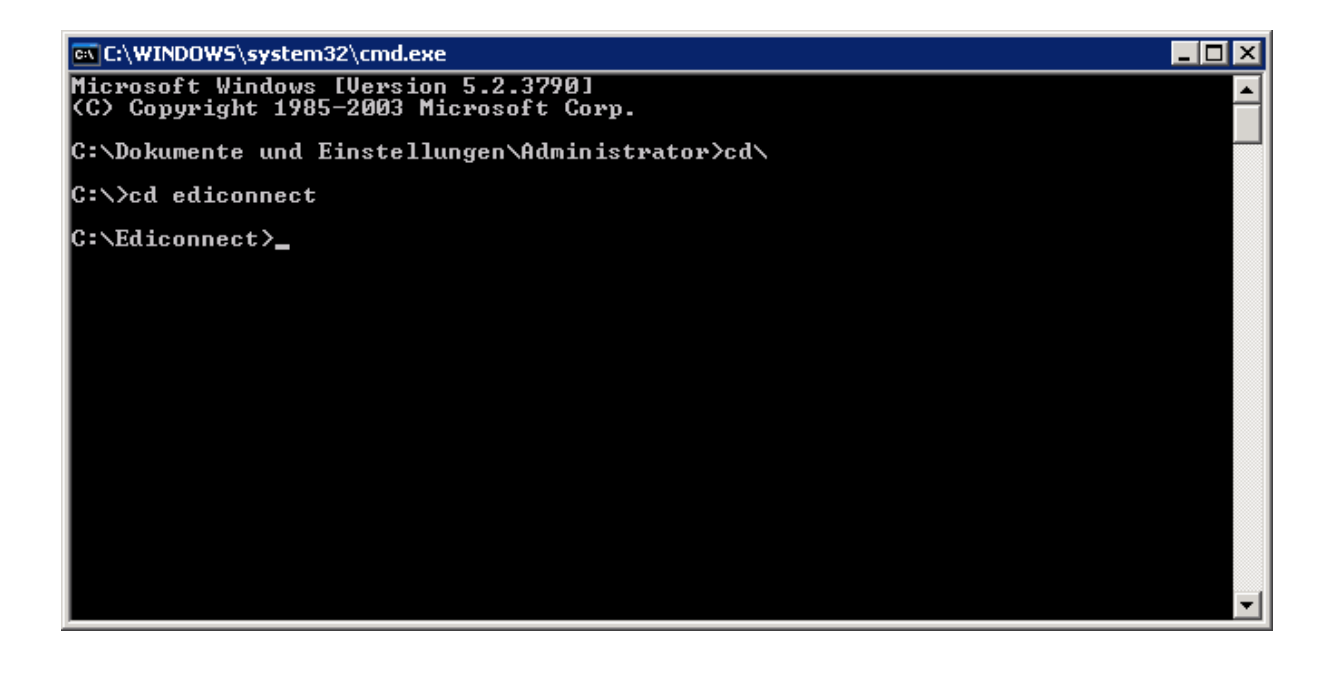

Wenn Sie in das Verzeichnis gewechselt haben, müssen Sie sich per FTP auf Ihre iSeries connecten. Dazu geben Sie bitte folgenden Befehl ein

#### FTP <IP Adresse>

Als Beispiel Beispiel

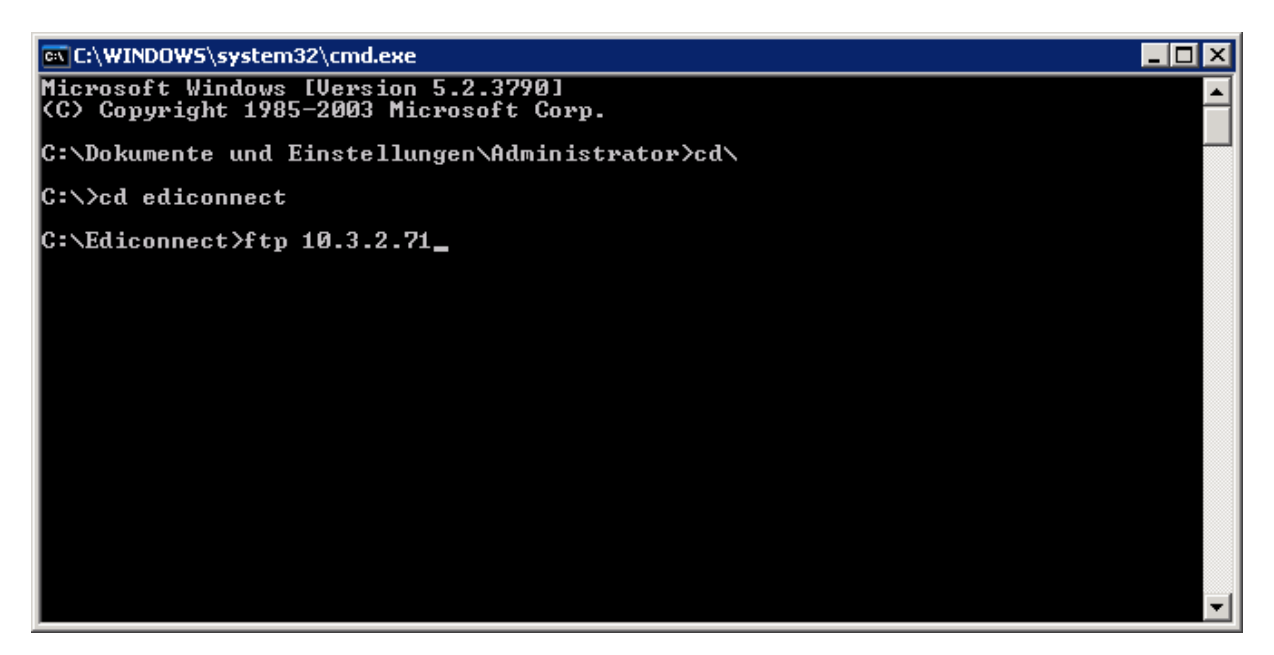

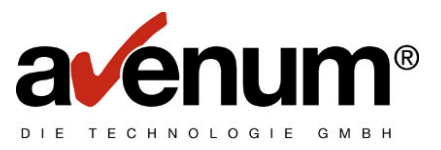

Nach bestätigen der Eingabe werden Sie aufgefordert den Benutzernamen und Passwort einzugeben.

Sie sollten einen Benutzer wählen, der möglichst viele Berechtigungen auf Ihrem System hat, am besten wäre hierbei das Benutzerprofil QSECOFR.

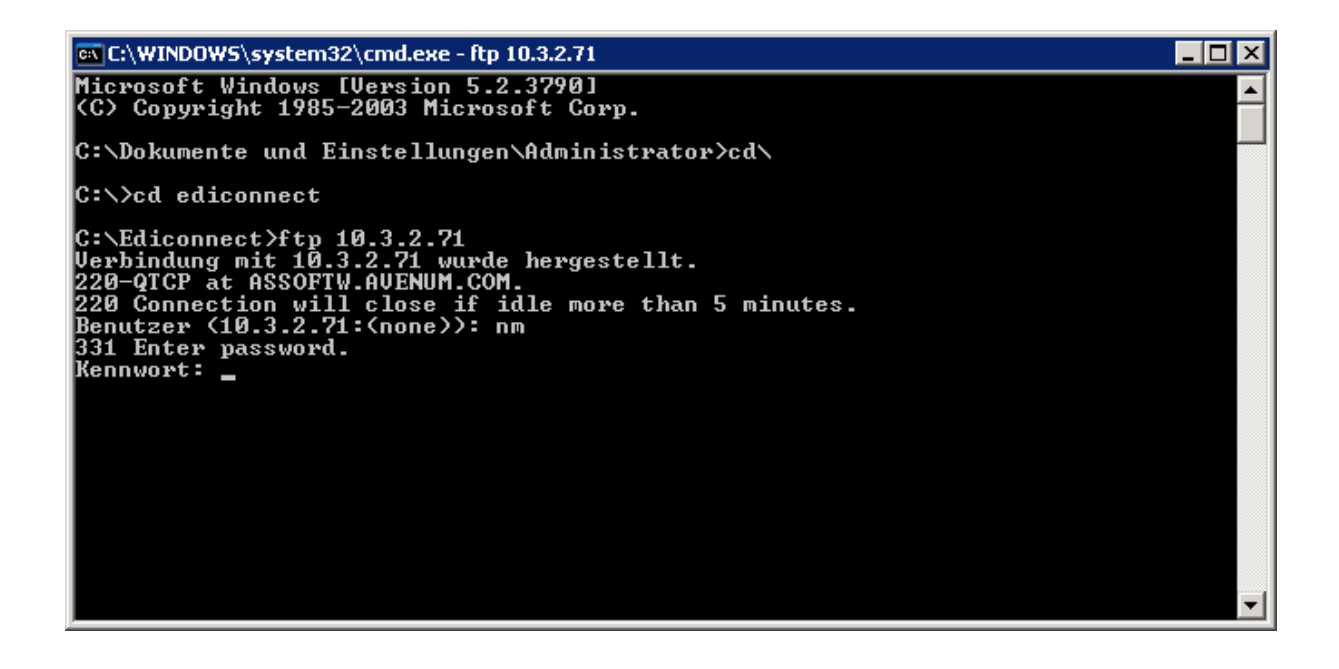

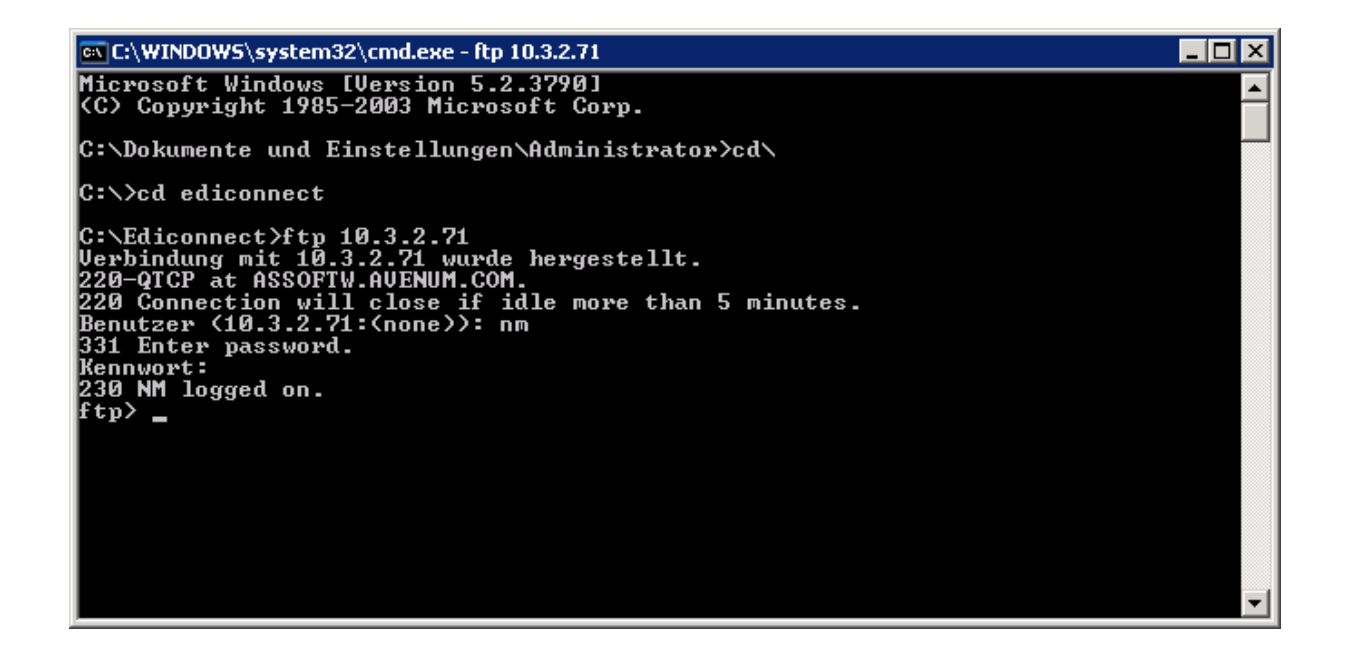

Nach Eingabe des Users und des Passworts sollten Sie die Meldung erhalten, dass der Login erfolgreich war.

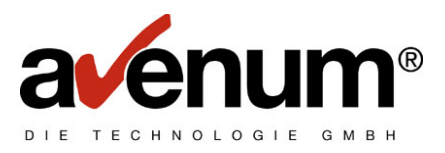

Nun können Sie mit der eigentlichen Übertragung der Dateien beginnen. Hierzu wechseln Sie in den binär Modus.

G:\WINDOWS\system32\cmd.exe - ftp 10.3.2.71
Microsoft Windows [Uersion 5.2.3790]
(C) Copyright 1985-2003 Microsoft Corp.
C:\Dokumente und Einstellungen\Administrator>cd\
C:\Scd ediconnect
C:\Ediconnect>ftp 10.3.2.71
Wurde hergestellt.
220-QICP at ASSOFTW.AUENUM.COM.
220 Connection will close if idle more than 5 minutes.
Benutzer (10.3.2.71:(none)): nm
311 Enter password.
Kennwort:
230 NM logged on.
ftp> bin
200 Representation type is binary IMAGE.
ftp> \_

Danach geben Sie bitte den Befehl

#### put <Dateiname> /qsys.lib/zielbibliothek.lib/Savefilename.savf

und bestätigen Sie die Eingabe.

als Beispiel:

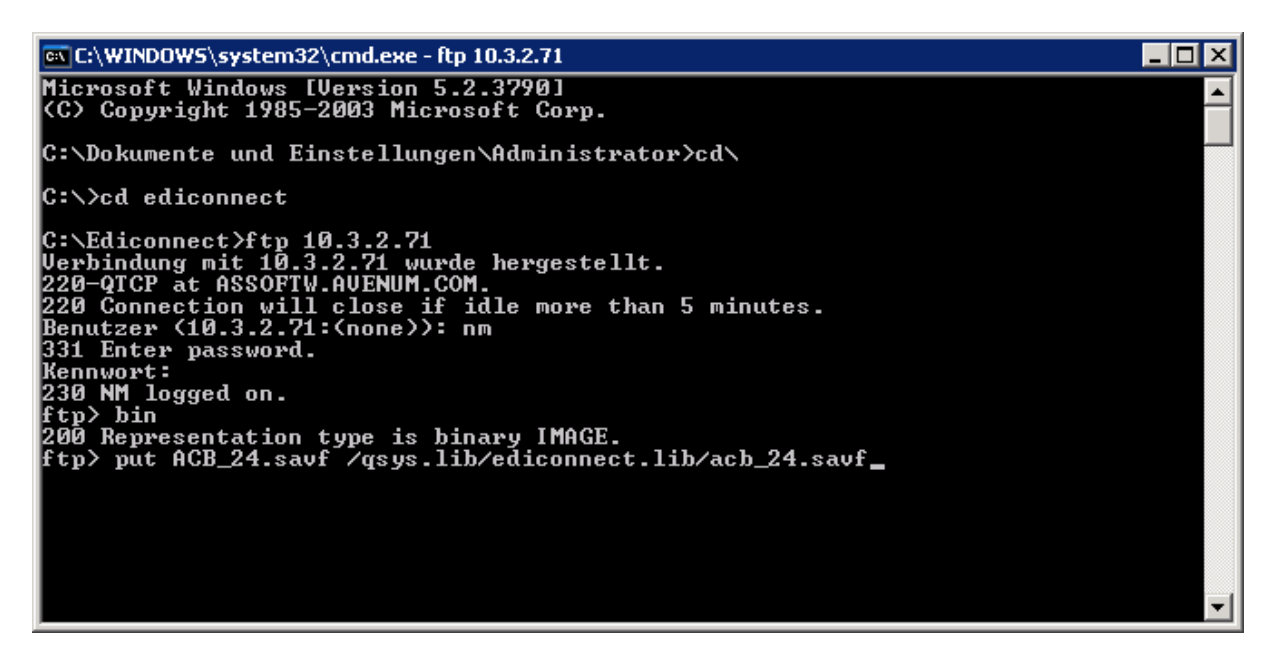

Wiederholen Sie die Prozedur mit allen Savefiles die Sie auf Ihre iSeries übertragen müssen.

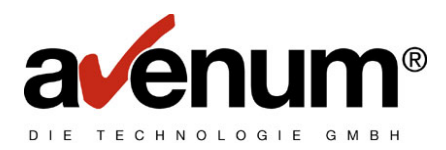

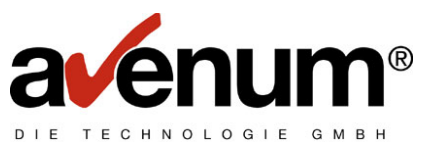

#### 3. <u>Rücksichern der Installationsbibliothek</u>

Wechseln Sie nun bitte auf Ihre iSeries.

Um herauszufinden welche Bibliothek zurückgespeichert werden soll führen Sie bitte den Befehl

## DSPSAVF FILE(BIBLIOTHEK/DATEINAME)

als Beispiel:

| ¤∎ ASSOFTW                                                  |            |             |               |           |        |  |  |
|-------------------------------------------------------------|------------|-------------|---------------|-----------|--------|--|--|
| Datei Bearbeiten Sicht Kommunikation Aktionen Fenster Hilfe |            |             |               |           |        |  |  |
| o bb as in a s bb a b s o 🔗                                 |            |             |               |           |        |  |  |
|                                                             |            |             |               |           |        |  |  |
|                                                             |            |             |               |           |        |  |  |
|                                                             |            |             |               |           |        |  |  |
|                                                             |            |             |               |           |        |  |  |
| Gesicherte Ubjekte anzeigen – Sicherungsdatei               |            |             |               |           |        |  |  |
| Gesicherte Bibliothek:                                      | ACB_24     |             | Release-Stand |           | V5R1M0 |  |  |
| Zusatzspeicherpool . :                                      | 1          |             | Verdichtete D | Nein      |        |  |  |
| Sicherungsdatei :                                           | ACB_24     |             | Angezeigte Ob | 6         |        |  |  |
| Bibliothek :                                                | EDICON     | NECT        | Gesicherte Ob | jekte . : | 22     |  |  |
| Datensätze :                                                | 7280       |             | Zugriffspfade |           | 0      |  |  |
| Sicherungsbefehl :                                          | SAVLIB     |             |               |           |        |  |  |
| Sichern im akt. Zust.:                                      | *NO        |             |               |           |        |  |  |
| Gesichert am/um :                                           | 05/10/07   | 12:58:21    |               |           |        |  |  |
|                                                             |            |             |               |           |        |  |  |
| Auswahl eingeben und Ei                                     | ngabetaste | drücken.    |               |           |        |  |  |
| 5=Gesicherte Datenban                                       | kteildatei | en anzeigen |               |           |        |  |  |
|                                                             |            |             |               |           |        |  |  |
| Ausw Objekt                                                 | Art        | Attribut    | Eigner        | Größe (K) | Daten  |  |  |
| ACB_24                                                      | *LIB       | PROD        | QSECOFR       | 96        | YES    |  |  |
| ASDCPSAVF                                                   | *PGM       | CLP         | QSECOFR       | 52        | YES    |  |  |
| ASDCPSFIL                                                   | *PGM       | RPG         | QSECOFR       | 116       | YES    |  |  |
| DIRCPY                                                      | *PGM       | RPGLE       | QSECOFR       | 60        | YES    |  |  |
| INSTALL                                                     | *PGM       | CLP         | QSECOFR       | 60        | YES    |  |  |
| INSTALLE                                                    | *PGM       | CLP         | QSECOFR       | 52        | YES +  |  |  |
|                                                             |            |             |               |           |        |  |  |
| F3=Verlassen F12=Abbr                                       | echen      |             |               |           |        |  |  |
|                                                             |            |             |               |           |        |  |  |
|                                                             |            |             |               |           |        |  |  |
|                                                             |            |             |               |           |        |  |  |
|                                                             |            |             |               |           |        |  |  |
| MA c                                                        |            |             |               | 03/027    |        |  |  |
| 🖑 1902 - Sitzung wurde erfolgreich gestartet.               |            |             |               |           |        |  |  |

Notieren Sie sich bitte den Eintrag Gesicherte Bibliothek, in diesem Beispiel wäre dies ACB\_24.

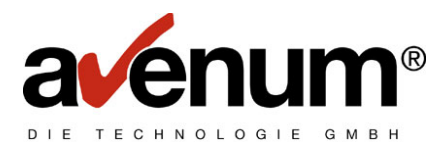

Um Die Daten rückzusichern geben Sie bitte folgenden Befehl ein

#### RSTLIB SAVLIB(Gesicherte Bibliothek) DEV(\*SAVF) SAVF(Bibliothek/Savefile) MBROPT(\*ALL) ALWOBJDIF(\*ALL) RSTLIB(rückzusichernde Bibliothek)

| Gesicherte Bibliothek      | zuvor notierte Bibliothek                                  |
|----------------------------|------------------------------------------------------------|
| Bibliothek                 | Bibliotheksname in die Sie das Savefile per FTP übertragen |
|                            | haben                                                      |
| Savefile                   | Savefilename                                               |
| Rückzusichernde Bibliothek | entgültiger Bibliotheksname                                |

als Beispiel:

### RSTLIB SAVLIB(ACB\_24) DEV(\*SAVF) SAVF(EDICONNECT/ACB\_24) MBROPT(\*ALL) ALWOBJDIF(\*ALL) RSTLIB(ACB\_24)

Diese Prozedur wiederholen Sie bitte wieder mit allen benötigten Savefiles.

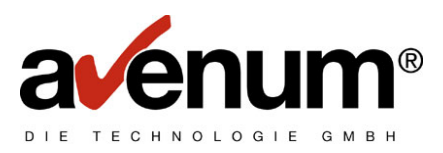

Abschliessend noch die Installationsroutine mit dem Befehl

#### Bibliotheksname/INSTALLQ

aufrufen.

Als Beispiel:

### ACB\_24/INSTALLQ

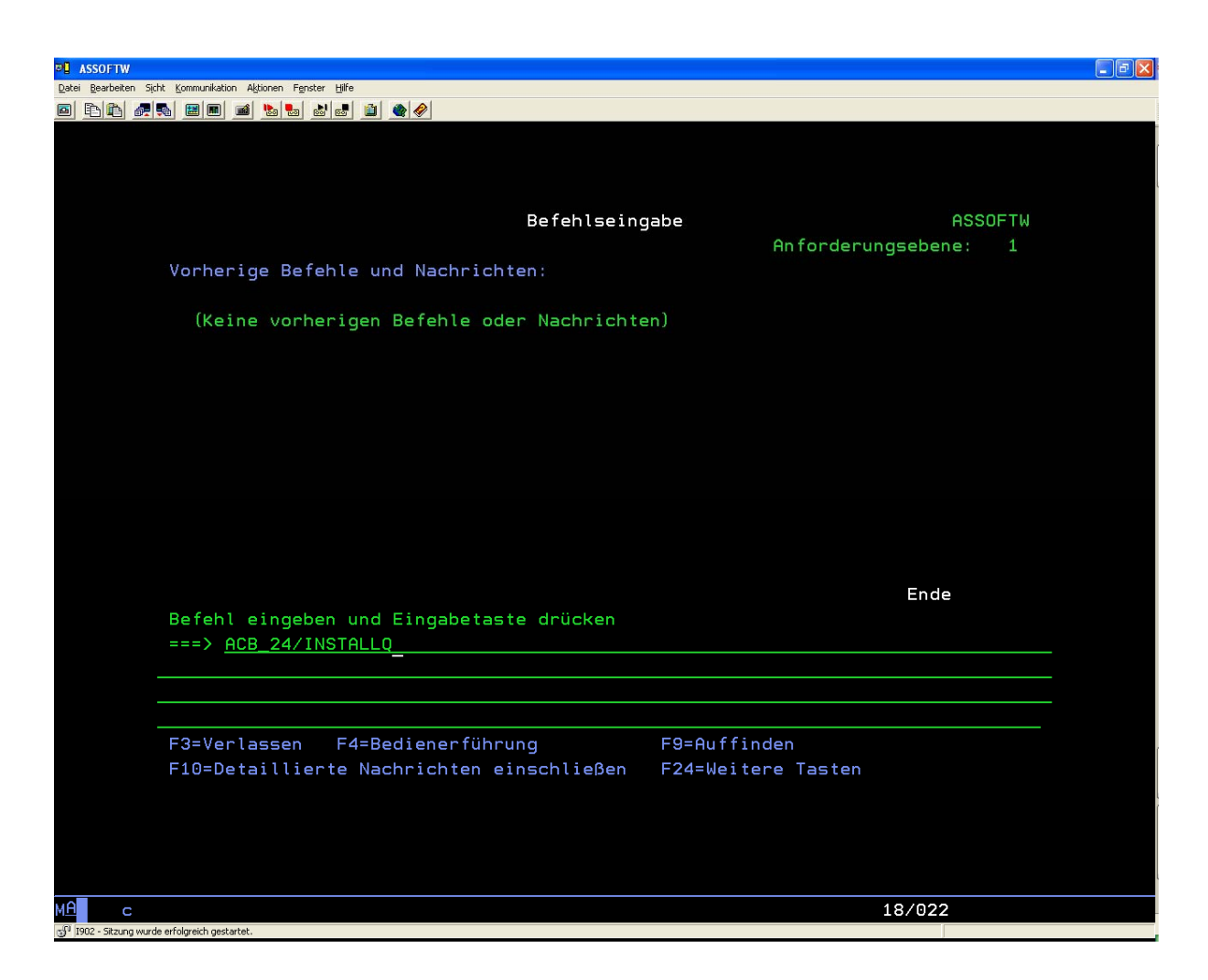

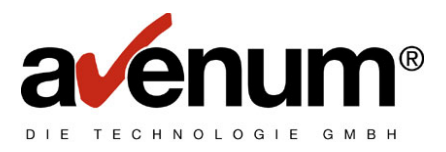

Im nächsten Bildschirm das zu installierende Programm (Edi-Connect) mit 1 auswählen und bestätigen.

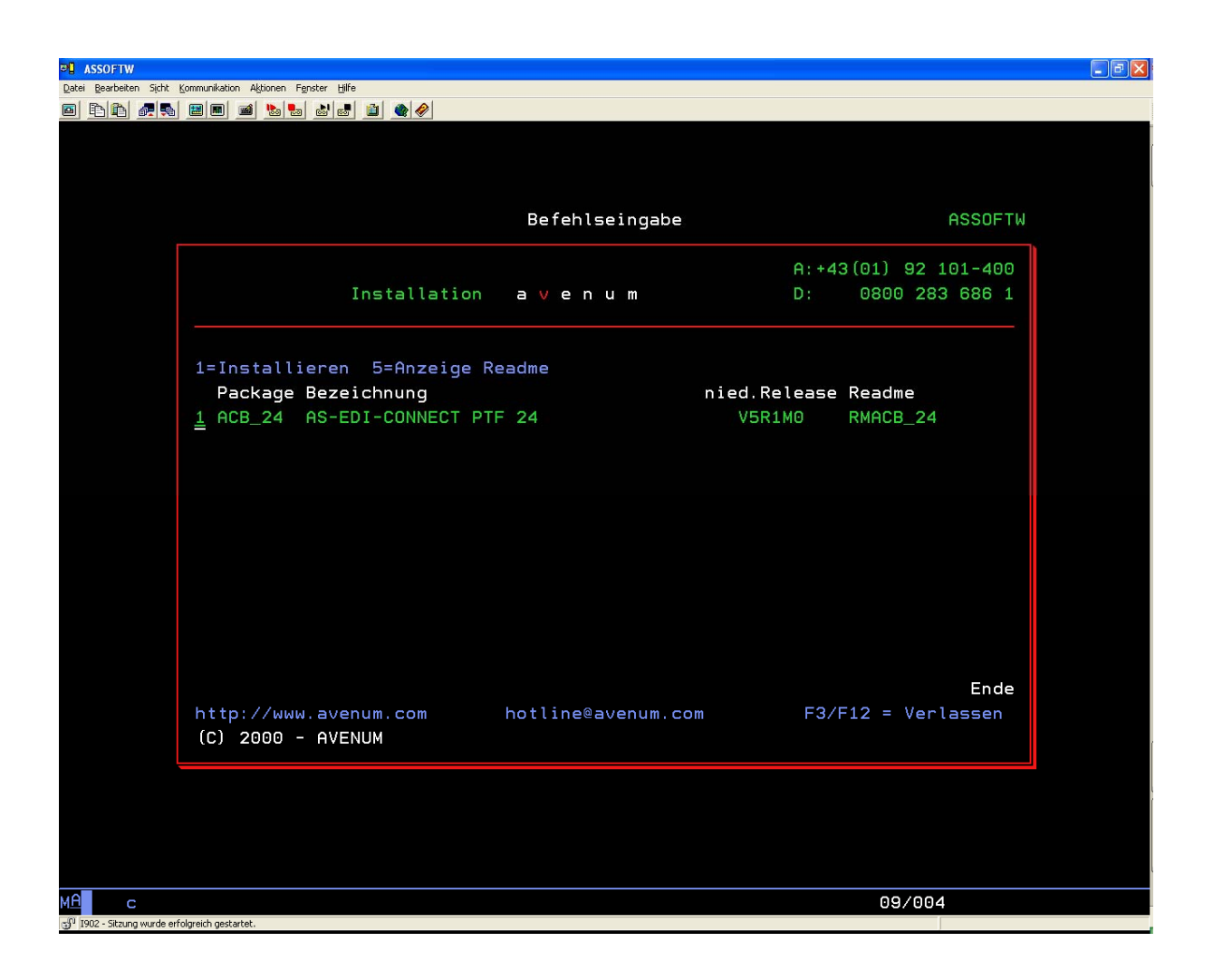

Die Installation läuft nun vollautomatisch ab.

Wenn Sie noch Fragen bzgl. der Übertragung oder Installation haben, kontaktieren Sie uns unter der Tel. +43 (0)1 92 101 100 oder per Mail edihelp@avenum.com.